# How to install MySQL Server 8 (64-bit) for Qbit-TNT

Ken Austin 2018-03-06

# (\*\* Work in progress \*\*)

### Downloads

Download the community MySQL server setup program mysql-installer-community-5.7.21.0.msi from <u>https://dev.mysql.com/downloads/windows/installer/5.7.html</u>. Choose the 32-bit MSI installer, about 370 MB.

Download the MySQL Connector/ODBC setup program mysql-connector-odbc-5.3.10-win32.msi from <a href="https://dev.mysql.com/downloads/connector/odbc/">https://dev.mysql.com/downloads/connector/odbc/</a>. Choose the 32-bit MSI installer, about 8 MB.

#### Install MySQL Server

Make sure you are logged into the *Cubiscan* account, which has administrator rights. User *Measure* is not an administrator.

Start the mysql-installer-community program. (These instructions reflect ver 1.4 of the installer)

Accept the license terms, then click [Next].

Select Server Only, then click [Next].

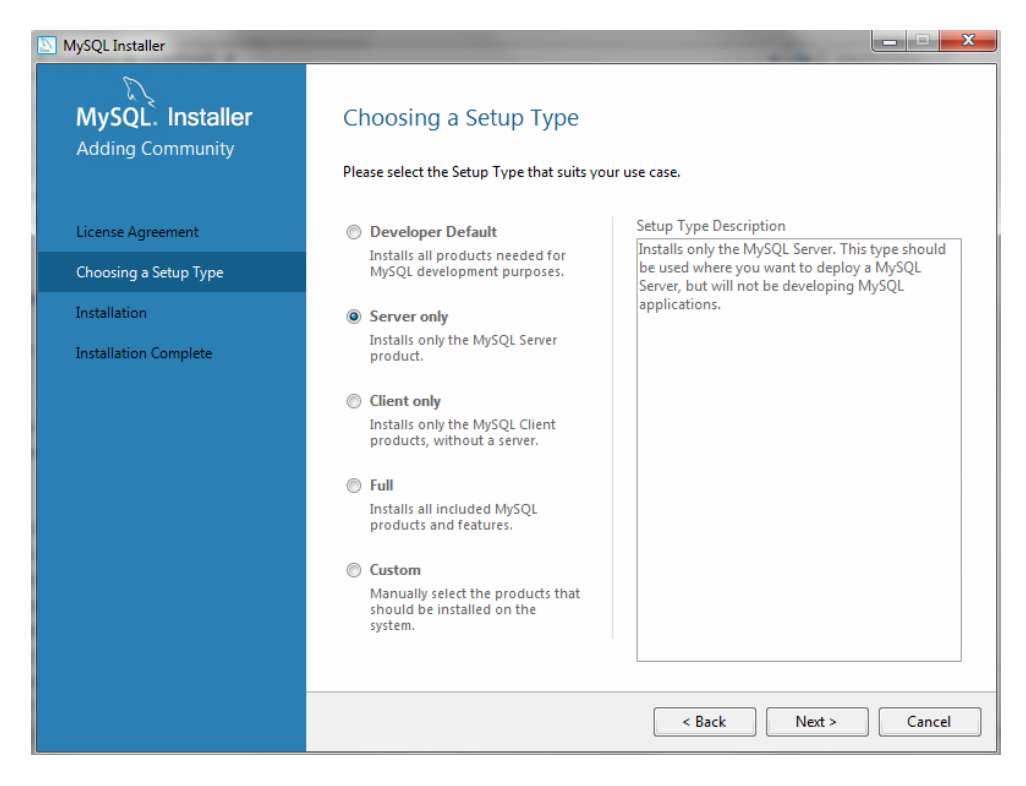

If this requirement for Visual C++ 2013 Redistributable pops up, click [Execute] (not [Next]!).

| MySQL Installer                      |                                                                                                    |                                                                                                    | X                         |
|--------------------------------------|----------------------------------------------------------------------------------------------------|----------------------------------------------------------------------------------------------------|---------------------------|
| MySQL. Installer<br>Adding Community | Check Requirement<br>The following products have fr<br>of this automatically. Requirer<br>Click on those items to try and | ts<br>ailing requirements. The installer will attempt to i<br>ments marked as manual cannot be resolved auto<br>I resolve them manually. | esolve some<br>matically. |
| License Agreement                    |                                                                                                    |                                                                                                    | <b>C</b> 1                |
| Choosing a Setup Type                | O MySQL Server 5.7.21                                                                                                    | Kequirement<br>Microsoft Visual C++ 2013 Redistrib                                                                                       | Status                    |
| Check Requirements                   | o myste server smi21                                                                                                    |                                                                                                    |                           |
| Installation                         |                                                                                                    |                                                                                                    |                           |
| Product Configuration                |                                                                                                    |                                                                                                    |                           |
| Installation Complete                |                                                                                                    |                                                                                                    |                           |
|                                      |                                                                                                    |                                                                                                    |                           |
|                                      |                                                                                                    |                                                                                                    |                           |
|                                      |                                                                                                    |                                                                                                    |                           |
|                                      |                                                                                                    |                                                                                                    |                           |
|                                      |                                                                                                    |                                                                                                    |                           |
|                                      |                                                                                                    |                                                                                                    |                           |
|                                      |                                                                                                    | < Back Execute Next >                                                                                                    | Cancel                    |

Check the "agree" box, then click [Install].

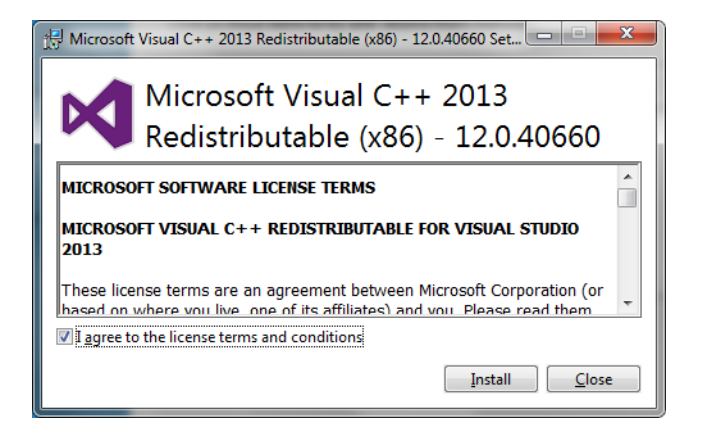

Make sure installation is successful.

If this fails for whatever reason (which it sometimes does), you must click [Cancel] on the MySQL server installer program, download the setup file from Microsoft and install it manually, then restart the MySQL server installer program.

Click [Close].

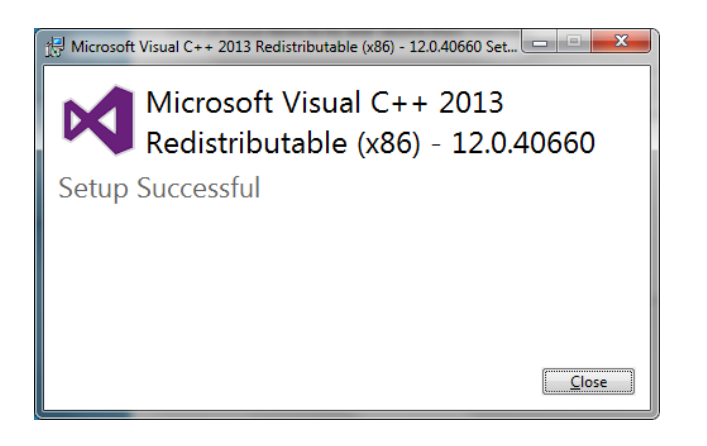

If Visual C++ 2013 Redistributable installed correctly, click [Next].

| ~                      |                                                                   |                                                                                             |                                     |
|------------------------|-------------------------------------------------------------------|---------------------------------------------------------------------------------------------|-------------------------------------|
| MySQL. Installer       | Check Requirement                                                 | 5                                                                                           |                                     |
| Adding Community       | The following products have fa<br>of this automatically. Requirer | illing requirements. The installer will attemp<br>nents marked as manual cannot be resolved | t to resolve some<br>automatically. |
| icense Agreement       | Citics on those items to by and                                   | resolve them manually.                                                                      |                                     |
| Chocoming a Setup Type | For Product                                                       | Requirement                                                                                 | Status                              |
| Dheck Requirements     | S MySQL Server 5.7.21                                             | Microsoft Visual C++ 2013 Redistrit                                                         | h                                   |
| etallation             |                                                                   |                                                                                             |                                     |
| reduct Configuration   |                                                                   |                                                                                             |                                     |
| estatution Complete    |                                                                   |                                                                                             |                                     |
|                        |                                                                   |                                                                                             |                                     |
|                        |                                                                   |                                                                                             |                                     |
|                        |                                                                   |                                                                                             |                                     |
|                        |                                                                   |                                                                                             |                                     |
|                        |                                                                   |                                                                                             |                                     |
|                        |                                                                   |                                                                                             |                                     |

Click [Execute] to install MySQL Server.

| Kyser installer   Ading community   License Agreement Chock Requirements Installation Product Configuration Installation Complete License Installation Complete License Installation Complete License Installation Complete License Installation Complete License Installation Complete License Installation Complete License Installation Complete License Installation Complete License Installation Complete License Installation Complete License Installation Complete License Installation Complete License Installation Complete | MySQL Installer       |                                          |                               |                    |
|----------------------------------------------------------------------------------------------------|-----------------------|------------------------------------------|-------------------------------|--------------------|
| MySQL. Installer<br>Adding Community       Installation         License Agreement       Product Status         Check Requirements       MySQL Server 5.7.21         Installation       Product Configuration         Installation Complete       Click [Execute] to install or update the following packages                                                                                                    | S.                    |                                          |                               |                    |
| Adding Community         License Agreement         Choosing a Setup Type         Check Requirements         Installation         Product Configuration         Installation Complete         Click [Execute] to install or update the following packages                                                                                                    | MySQL: Installer      | Installation                             |                               |                    |
| License Agreement       Choosing a Setup Type         Check Requirements       Installation         Product Configuration       Installation Complete         Click [Execute] to install or update the following packages                                                                                                    | Adding Community      | Dense Franke to survey do the followin   |                               |                    |
| Product       Status       Progress       Notes         Choosing a Setup Type       MySQL Server 5.7.21       Ready to Install         Check Requirements       Installation         Product Configuration       Installation Complete         Click [Execute] to install or update the following packages                                                                                                    |                       | Press Execute to upgrade the followin    | ig products.                  |                    |
| Check Requirements         Installation         Product Configuration         Installation Complete         Click [Execute] to install or update the following packages                                                                                                    | Liconco Agreement     | Product                                  | Status Prog                   | jress Notes        |
| Choosing a Setup Type Check Requirements Installation Product Configuration Installation Complete Click [Execute] to install or update the following packages                                                                                                    | License Agreement     | MySQL Server 5.7.21                      | Ready to Install              |                    |
| Check Requirements Installation Product Configuration Installation Complete Click [Execute] to install or update the following packages                                                                                                    | Choosing a Setup Type |                                          |                               |                    |
| Installation Product Configuration Installation Complete Click [Execute] to install or update the following packages                                                                                                    | Check Requirements    |                                          |                               |                    |
| Product Configuration Installation Complete Click [Execute] to install or update the following packages                                                                                                    | Installation          |                                          |                               |                    |
| Installation Complete Click [Execute] to install or update the following packages                                                                                                    | Product Configuration |                                          |                               |                    |
| Click [Execute] to install or update the following packages                                                                                                    | Installation Complete |                                          |                               |                    |
| Click [Execute] to install or update the following packages                                                                                                    |                       |                                          |                               |                    |
| Click [Execute] to install or update the following packages                                                                                                    |                       |                                          |                               |                    |
| Click [Execute] to install or update the following packages                                                                                                    |                       |                                          |                               |                    |
| Click [Execute] to install or update the following packages                                                                                                    |                       |                                          |                               |                    |
| Click [Execute] to install or update the following packages                                                                                                    |                       |                                          |                               |                    |
| Click [Execute] to install or update the following packages                                                                                                    |                       |                                          |                               |                    |
|                                                                                                    |                       | Click (Everyte) to install or undate the | following packages            |                    |
|                                                                                                    |                       | ener (execute) to instan of appare the   | renorming puckages            |                    |
| <u>A Back</u> Execute Cancel                                                                                                    |                       |                                          | < <u>B</u> ack E <u>x</u> ect | ite <u>C</u> ancel |

Wait for installation to complete, then click [Next].

| NySQL Installer       |                                       |                | 1000           |                | x |
|-----------------------|---------------------------------------|----------------|----------------|----------------|---|
| R                     |                                       |                |                |                |   |
| MySQL. Installer      | Installation                          |                |                |                |   |
| Adding Community      | Press Everyte to ungrade the followin | a products     |                |                |   |
|                       | Product                               | Status         | Progress       | Notes          |   |
| License Agreement     | MySQL Server 5.7.21                   | Complete       | riogress       |                | 1 |
| Choosing a Setup Type | L                                     |                |                |                |   |
| Check Requirements    |                                       |                |                |                |   |
| Installation          |                                       |                |                |                |   |
| Product Configuration |                                       |                |                |                |   |
| Installation Complete |                                       |                |                |                |   |
|                       |                                       |                |                |                |   |
|                       |                                       |                |                |                |   |
|                       |                                       |                |                |                |   |
|                       |                                       |                |                |                |   |
|                       |                                       |                |                |                |   |
|                       | <u>Show Details &gt;</u>              |                |                |                |   |
|                       |                                       | < <u>B</u> ack | <u>N</u> ext > | <u>C</u> ancel |   |

At Product Configuration page, click [Next].

| MySQL Installer                      |                                                                 |                                                     |
|--------------------------------------|-----------------------------------------------------------------|-----------------------------------------------------|
| MySQL. Installer<br>Adding Community | Product Configuration<br>We'll now walk through a configuration | on wizard for each of the following products.       |
| License Agreement                    | You can cancel at any point if you wis<br>products.             | sh to leave this wizard without configuring all the |
| Choosing a Setup Type                | Product                                                         | Status                                              |
| Check Requirements                   | MySQL Server 5.7.21                                             | Ready to Configure                                  |
| Installation                         |                                                                 |                                                     |
| Product Configuration                |                                                                 |                                                     |
| Installation Complete                | <                                                               | II                                                  |
|                                      |                                                                 | Next > Cancel                                       |

"Standalone MySQL Server" should be selected by default. Click [Next].

| MySQL Installer                         |                                                                                                    |
|-----------------------------------------|----------------------------------------------------------------------------------------------------|
| MySQL. Installer<br>MySQL Server 5.7.21 | Type and Networking  Standalone MySQL Server / Classic MySQL Replication Choose this option if you want to run the MySQL Server either standalone with the opportunity to later configure classic MySQL Replication.      |
| Type and Networking                     | Using this option you can manually configure your replication setup and provide your own high                                                                                                    |
| Type and Networking                     | availability solution if required.                                                                                                    |
| Accounts and Roles                      | Sandbox InnoDB Cluster Setup (for testing only)<br>The <u>InnoDB cluster</u> technology provides an out-of-the-box HA (high availability)                                                                                 |
| Windows Service                         | solution for MySQL using Group Replication technology.                                                                                                    |
| Plugins and Extensions                  | This option allows you to test an InnoDB cluster setup on your local machine using several MySQL Server sandbox instances. Read more about this <u>here</u> .                                                             |
| Advanced Options<br>Apply Configuration | To setup a real-world production InnoDB cluster please choose the standard<br>MySQL Server configuration instead on all desired hosts and use the MySQL Shell<br>afterwards to create or expand the InnoDB cluster setup. |
|                                         | Client App $\longrightarrow$ MySQL Router InnoDB Cluster                                                                                                    |
|                                         | Next > Cancel                                                                                                    |

# Accept the defaults for Type and Networking. Click [Next].

| NySQL Installer        |                                                                                                    |  |  |
|------------------------|----------------------------------------------------------------------------------------------------|--|--|
| MySQL. Installer       | Type and Networking                                                                                                    |  |  |
| MySQL Server 5.7.21    | Server Configuration Type                                                                                                    |  |  |
|                        | Choose the correct server configuration type for this MySQL Server installation. This setting will<br>define how much system resources are assigned to the MySQL Server instance. |  |  |
| Type and Networking    | Config Type: Development Machine 🗸                                                                                                    |  |  |
| Type and Networking    | Connectivity                                                                                                    |  |  |
| Accounts and Roles     | Use the following controls to select how you would like to connect to this server.                                                                                                |  |  |
| Windows Consist        | ☑ TCP/IP Port Number: 3306                                                                                                    |  |  |
| Windows Service        | Open Firewall port for network access                                                                                                    |  |  |
| Plugins and Extensions | Named Pipe Pipe Name: MYSQL                                                                                                    |  |  |
| Apply Configuration    | Shared Memory Memory Name: MYSQL                                                                                                    |  |  |
|                        | Advanced Configuration                                                                                                    |  |  |
|                        | Select the checkbox below to get additional configuration page where you can set advanced<br>options for this server instance.                                                    |  |  |
|                        | Show Advanced Options                                                                                                    |  |  |
|                        |                                                                                                    |  |  |
|                        |                                                                                                    |  |  |
|                        |                                                                                                    |  |  |
|                        |                                                                                                    |  |  |
|                        |                                                                                                    |  |  |
|                        | < <u>B</u> ack <u>N</u> ext > <u>C</u> ancel                                                                                                    |  |  |

# Enter a root password. Use dodoroot Click [Add User].

| MySQL Installer        |                                                                 |                              | -                          |                               |
|------------------------|-----------------------------------------------------------------|------------------------------|----------------------------|-------------------------------|
| MySQL. Installer       | Accounts and Ro                                                 | les                          |                            |                               |
| MySQL Server 5.7.21    | Root Account Password<br>Enter the password for the r<br>place. | oot account. Pleas           | e remember to store thi    | s password in a secure        |
| Type and Networking    | MySQL Root Password:                                            | •••••                        |                            |                               |
| Type and Networking    | Repeat Password:                                                | •••••                        |                            |                               |
| Accounts and Roles     |                                                                 | Password strengt             | th: Weak                   |                               |
| Windows Service        |                                                                 |                              |                            |                               |
| Plugins and Extensions | MySQL User Accounts                                             |                              |                            |                               |
| Apply Configuration    | Create MySQL user accoun<br>consists of a set of privileg       | ts for your users and<br>es. | l applications. Assign a r | ole to the user that          |
|                        | MySQL Username                                                  | Host                         | User Role                  | <u>A</u> dd User              |
|                        |                                                                 |                              |                            | <u>E</u> dit User             |
|                        |                                                                 |                              |                            | Delete                        |
|                        |                                                                 |                              |                            |                               |
|                        |                                                                 |                              |                            |                               |
|                        |                                                                 |                              |                            |                               |
|                        |                                                                 |                              | < <u>B</u> ack             | <u>N</u> ext > <u>C</u> ancel |

Username is  ${\tt qbit}, password is {\tt cubiscan}.$  Leave other fields as default. Click [OK].

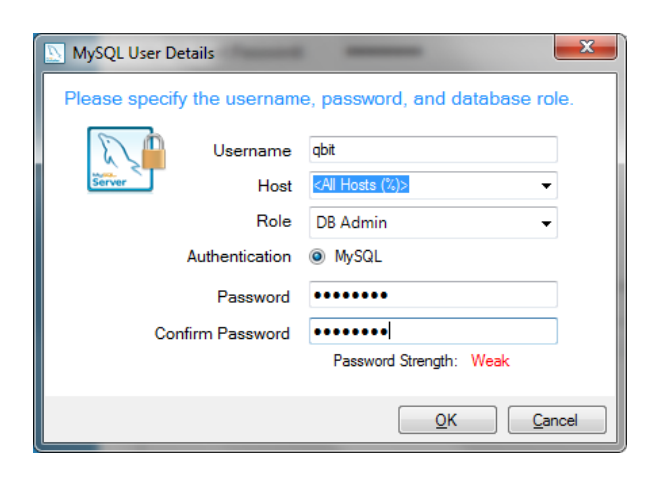

Make sure  $\operatorname{qbit}$  is listed as a user account. Click [Next].

| MySQL Installer                         |                                                                                    |                              |                               |                    |
|-----------------------------------------|------------------------------------------------------------------------------------|------------------------------|-------------------------------|--------------------|
| MySQL. Installer<br>MySQL Server 5.7.21 | Accounts and Ro<br>Root Account Password<br>Enter the password for the r<br>place. | les<br>root account. Please  | e remember to store this pa   | ssword in a secure |
| Type and Networking                     | MySQL Root Password:                                                               | •••••                        |                               |                    |
| Type and Networking                     | Repeat Password:                                                                   | •••••                        | in Mart                       |                    |
| Accounts and Roles                      |                                                                                    | Password strengt             | in: weak                      |                    |
| Windows Service                         |                                                                                    |                              |                               |                    |
| Plugins and Extensions                  | MySQL User Accounts                                                                |                              |                               |                    |
| Apply Configuration                     | Create MySQL user account<br>consists of a set of privileg                         | ts for your users and<br>es. | l applications. Assign a role | to the user that   |
|                                         | MySQL Username                                                                     | Host                         | User Role                     | <u>A</u> dd User   |
|                                         | 🧟 qbit                                                                             | %                            | DB Admin                      | Edit User          |
|                                         |                                                                                    |                              | < <u>B</u> ack <u>N</u> ex    | t > Cancel         |

## Accept the defaults for Windows Service. Click [Next].

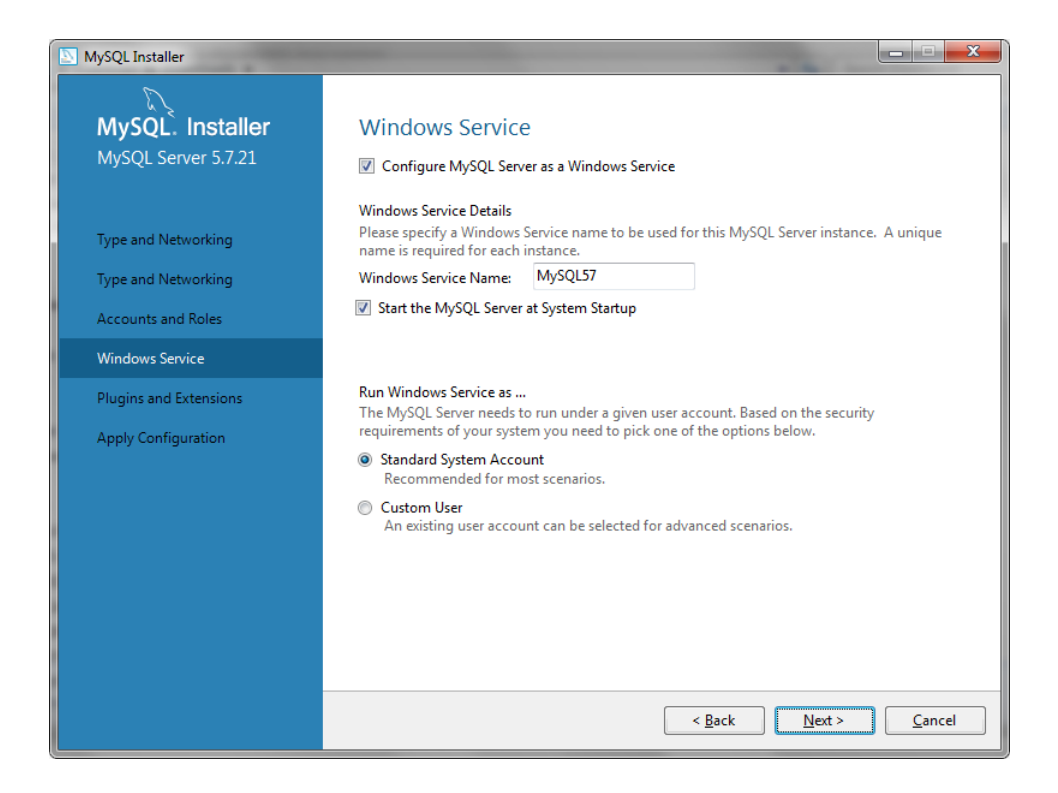

Accept the defaults for Plugins and Extensions. Click [Next].

| MySQL Installer        |                                                                                                    |
|------------------------|----------------------------------------------------------------------------------------------------|
| MySQL. Installer       | Plugins and Extensions                                                                                                    |
|                        | MySQL as a Document Store Use the following controls to select how you would like to connect to this server.                                                                                                    |
| Type and Networking    | Port Number: 33060                                                                                                    |
| Type and Networking    | Open Firewall port for network access                                                                                                    |
| Accounts and Roles     | Starting with MySQL Server 5.7, MySQL supports document store development. In<br>order to provide a complete document store/NoSQL experience there is a new<br>communications raced called the X Protocol. The servanded capabilities of the X |
| Windows Service        | Protocol enable us to provide modern developer APIs with features such as<br>asynchronous calls, pipelining, and more. In addition to implementing document                                                                                    |
| Plugins and Extensions | collections, the new X DevAPI also supports relational and combined document<br>store/relational capabilities. Now developers, designers and DBAs can deploy<br>MixCOL databaser that implement document force relational or buries.           |
| Apply Configuration    | MySQL databases that implement document store, relational, or hybrid<br>document/relation models.                                                                                                    |
|                        | < <u>Back</u> <u>Next</u> <u>Cancel</u>                                                                                                    |

Click [Execute] to apply the configuration.

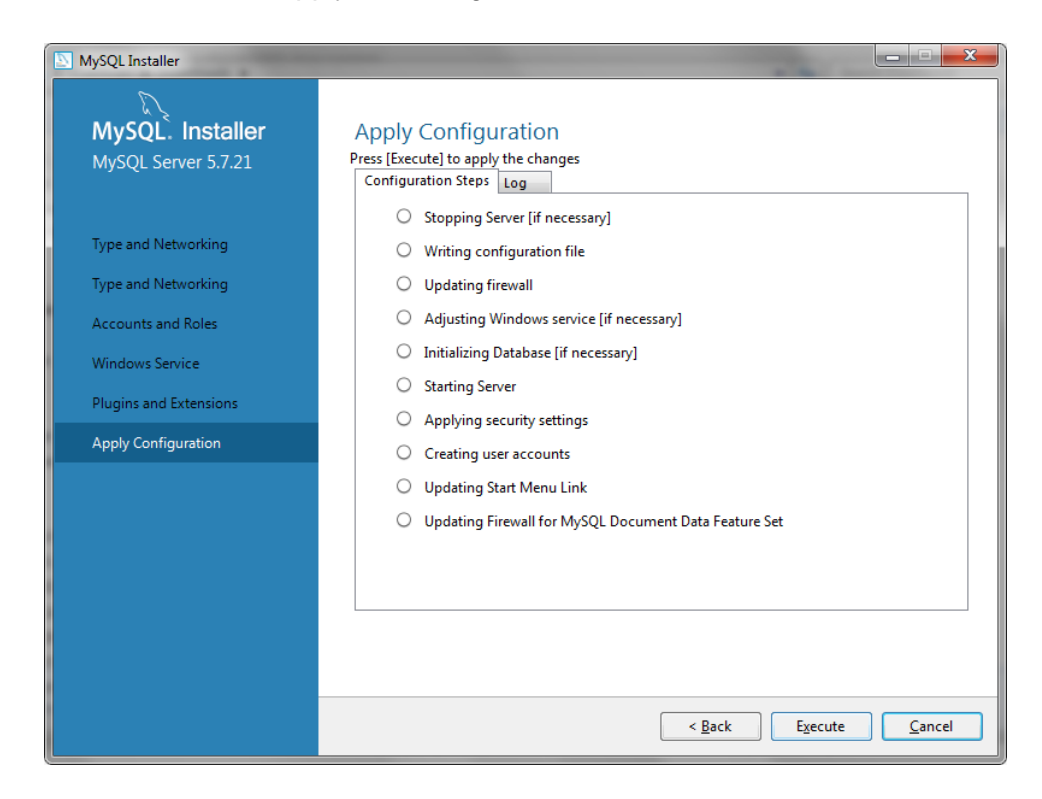

## Click [Finish].

| Apply Configuration                                                                                                    |
|----------------------------------------------------------------------------------------------------|
| The configuration operation has finished.<br>Configuration Steps Log<br>Stopping Server [if necessary]<br>Writing configuration file<br>Updating firewall<br>Adjusting Windows service [if necessary]<br>Initializing Database [if necessary]<br>Starting Server<br>Applying security settings<br>Creating user accounts<br>Updating Start Menu Link<br>Updating Firewall for MySQL Document Data Feature Set |
| Finish                                                                                                    |
|                                                                                                    |

## Configuration is complete. Click [Next].

| MySQL Installer                      |                                                   |                                                      |
|--------------------------------------|---------------------------------------------------|------------------------------------------------------|
| MySQL. Installer<br>Adding Community | Product Configuration                             | ion wizard for each of the following products.       |
| License Agreement                    | You can cancel at any point if you w<br>products. | ish to leave this wizard without configuring all the |
| Choosing a Setup Type                | Product                                           | Status                                               |
| Check Requirements                   | MySQL Server 5.7.21                               | Configuration Complete.                              |
| Installation                         |                                                   |                                                      |
| Product Configuration                |                                                   |                                                      |
| Installation Complete                |                                                   |                                                      |
|                                      |                                                   |                                                      |
|                                      |                                                   |                                                      |
|                                      |                                                   |                                                      |
|                                      | •                                                 | 4                                                    |
|                                      |                                                   |                                                      |
|                                      |                                                   | Next >                                               |

# Click [Finish].

| MySQL Installer                                                                             |                          |                                                                         |        |
|---------------------------------------------------------------------------------------------|--------------------------|-------------------------------------------------------------------------|--------|
| MySQL. In<br>Adding Comm                                                                    | <b>staller</b><br>nunity | Installation Complete<br>The installation procedure has been completed. |        |
| License Agreemen<br>Choosing a Setup<br>Check Requireme<br>Installation<br>Product Configur | nt<br>Type<br>nts        | C <u>o</u> py Log to Clipboard                                          |        |
| Installation Comp                                                                           | lete                     |                                                                         |        |
|                                                                                             |                          |                                                                         | Einish |

### Install the MySQL ODBC Connector

Start the mysql-connector-odbc installer.

#### Click [Next].

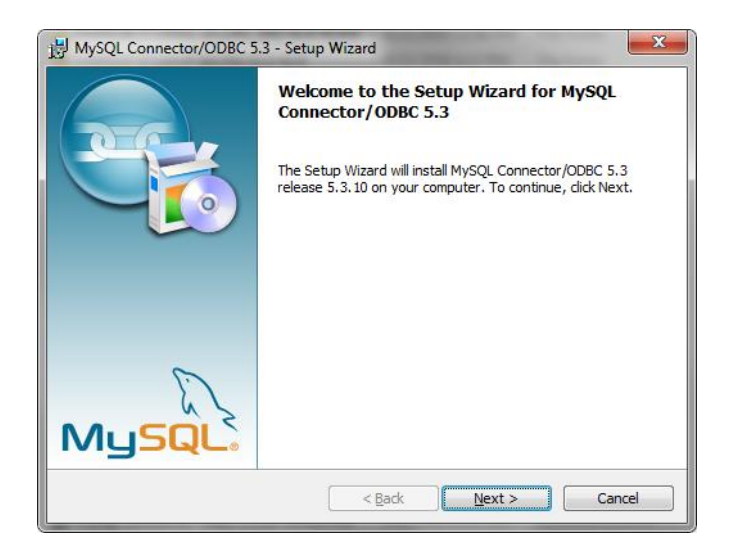

Select "I accept", then click [Next].

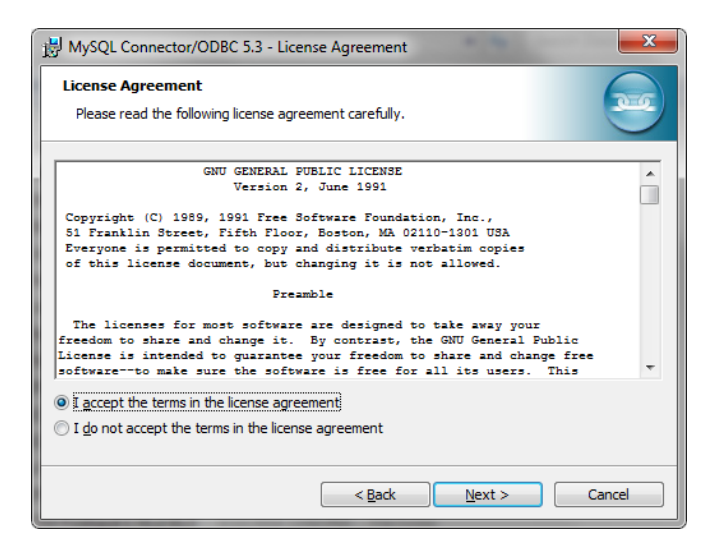

## "Typical" is selected by default. Click [Next].

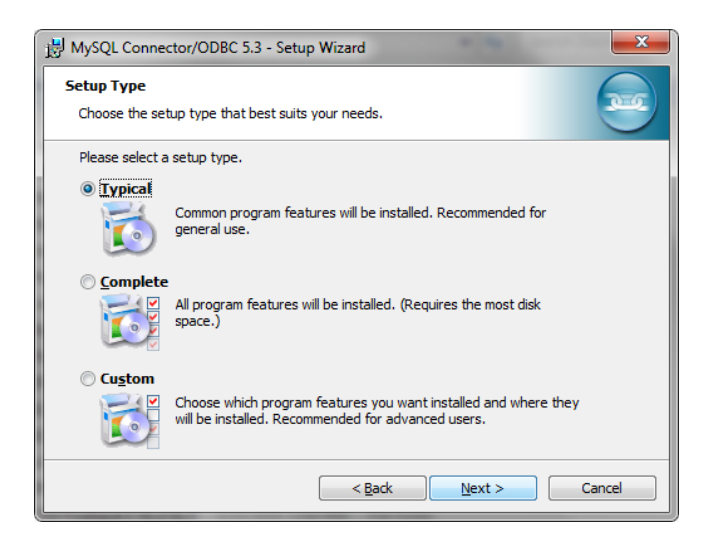

## Click [Install].

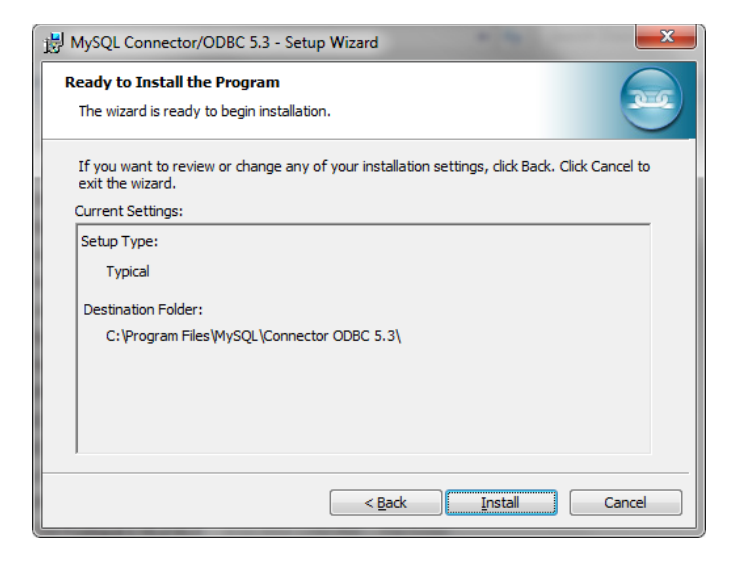

When installation is finished, click [Finish].

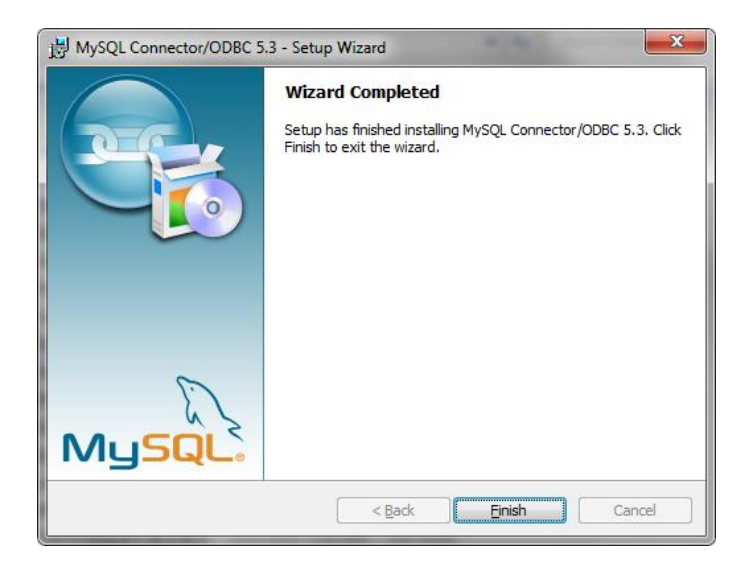

## Configure MySQL Server

Start the MySQL 5.7 Command Line Client. (There are two flavors; either one will work.)

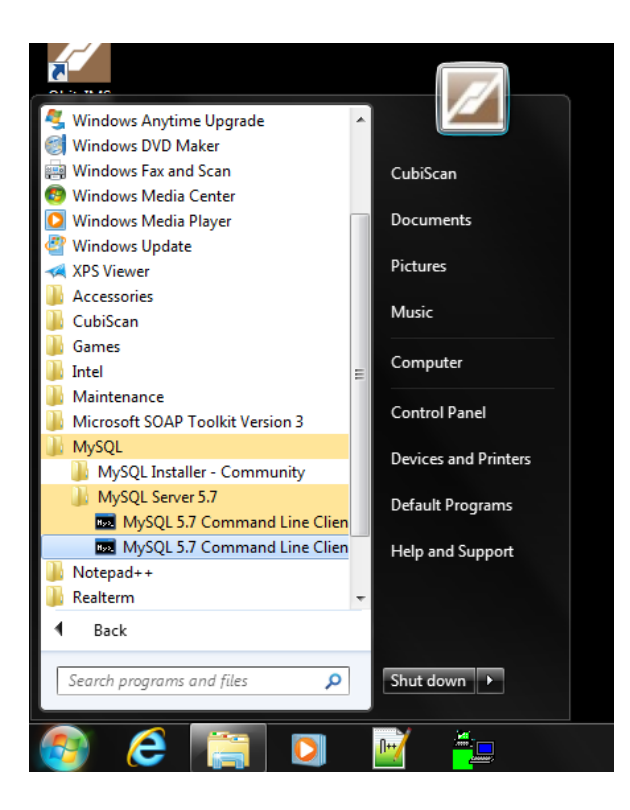

#### Enter the root password: dodoroot

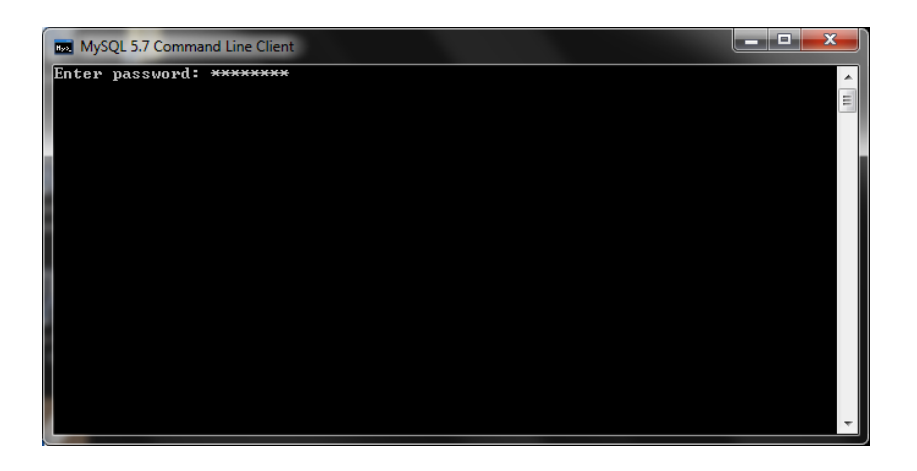

Type: create database Cubiscan; and press Enter (don't omit the semicolon). This will create the database TNT will use.

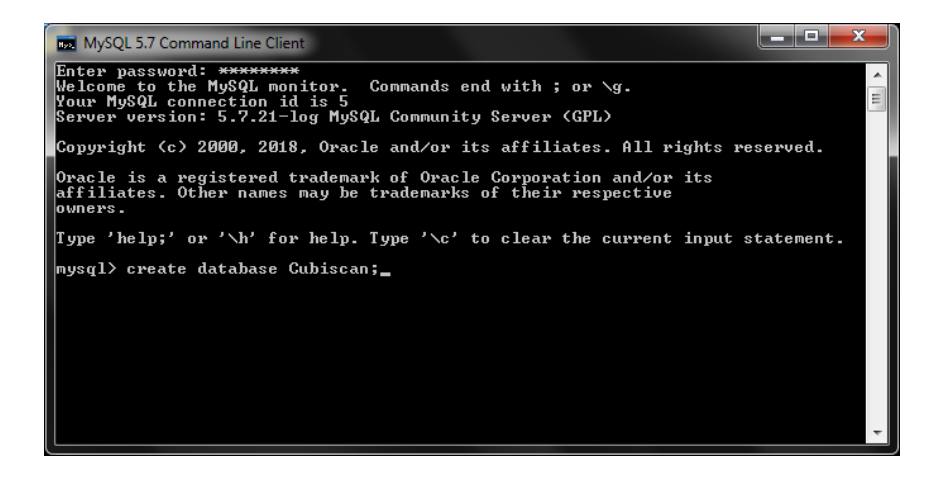

Response should be: Query OK. 1 row affected

Type: quit; and press Enter.

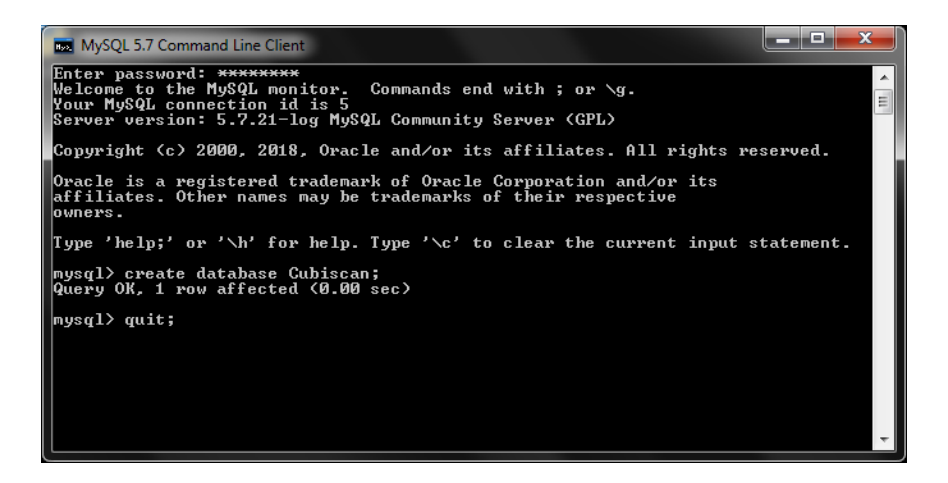

## Finish

Installation and configuration of MySQL is complete.

In TNT-main.ini files, set database type to 2, and make sure only one module is set as Database Master. Comment out all the Connection String entries in order to use the hardcoded default.